## マイナポータルからの保険資格情報 PDF の取り込み

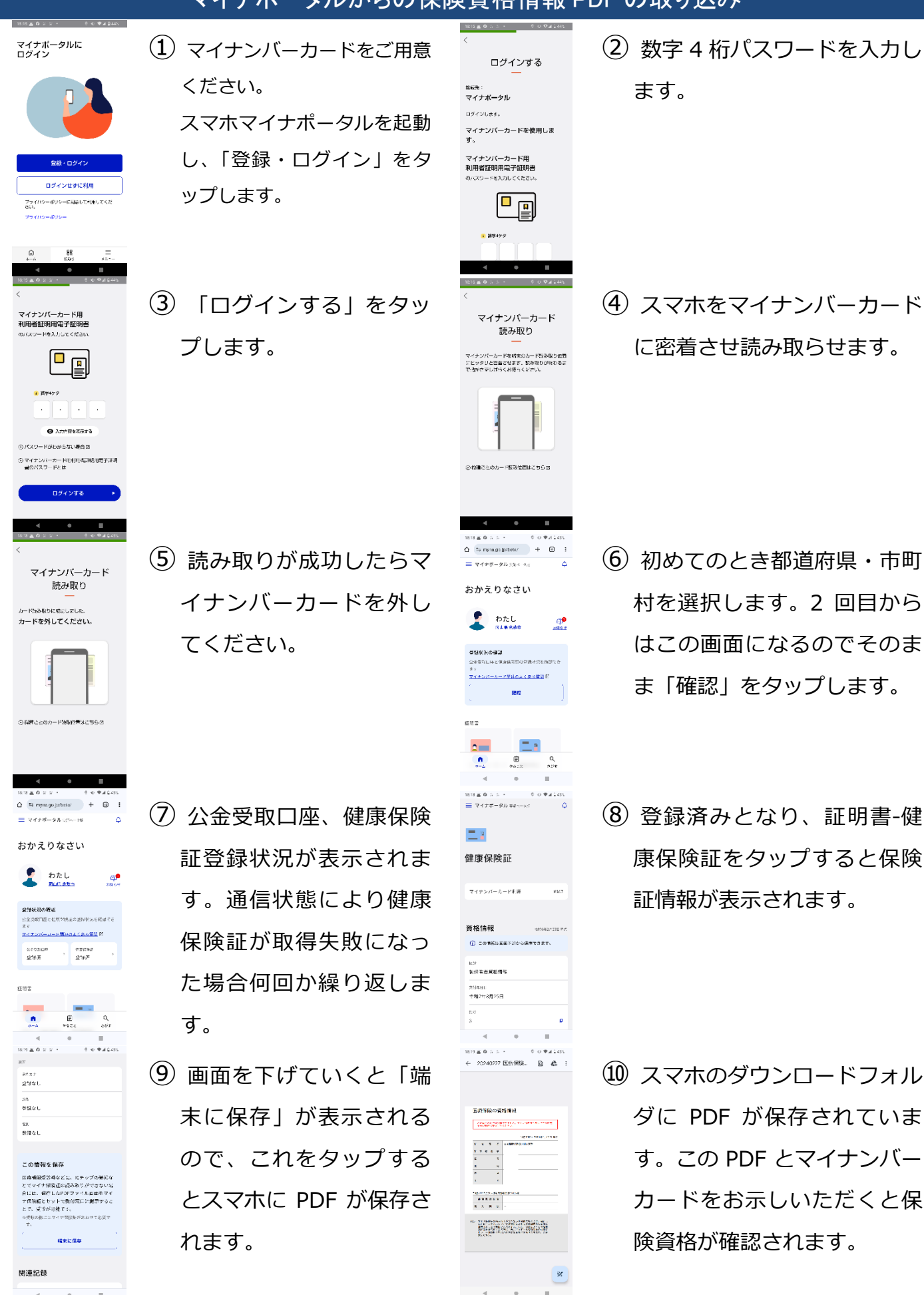

\*ただし「現在の保険資格」が問題になりますので、最新でない場合資格確認できないことがあります。